## Инструкция по настройке модуля для работы с WiFi и «Умным домом»

Настоящая инструкция позволяет настроить модуль для управления биокамином при помощи:

- 1. Устройства с доступом к WIFI (смартфон, планшет и др.) НАСТРОЙКА WIFI И

   СМАРТФОН

   1

## 1. <u>ΗΑCTΡΟЙΚΑ WIFI И СМАРТФОН</u>

Настроенное изделие позволит:

- включить камин (когда на дисплее отображается сообщение READY)
- выключить камин (до появления сообщения COOLING THE DEVICE или READY)
- увеличить или уменьшить пламя во время работы камина
- включить или выключить блокировку камина (МЕНЮ КЛИЕНТА пункт 1)
- выбрать камин, которым хотим управлять.

Возможно также проверить серийный номер, версию программы, версию веб-сайта и общего времени работы камина.

#### FLA 3 соединяется с внешними устройствами при помощи WIFI.

Необходимо убедиться, работает ли Ваша сеть WIFI в соответствии со стандартом 802.11 b/g/n и обслуживает ли шифрование WPA/WPA2 PSK.

Если Ваша сеть wifi не отвечает вышеуказанным требованиям, необходимо ее к ним приспособить. В противном случае удаленное управление устройством не будет возможным.

Если сеть WIFI готова к работе, подготовьте отформатированный USB-накопитель.

На USB-накопителе необходимо создать текстовой файл: имя файла – WIFI, расширение «.txt» 🛄

В файле необходимо записать название сети и пароль так же как в указанном ниже примере:

| 🧻 wifi.txt — Notatnik                        | <u> </u> |
|----------------------------------------------|----------|
| Plik Edycja Format Widok Pomoc               |          |
| Wi-Fi Network Name<br>Wi-Fi Network Password | ^        |
|                                              | Ŧ        |
| 4                                            | зđ       |

В строку «Wi-Fi Network Name» необходимо вписать название сети, напр. «home»

В строку «Wi-Fi Network Password» необходимо вписать пароль для доступа к сети, напр.: «mynet»

Пример:

www.planikafires.com

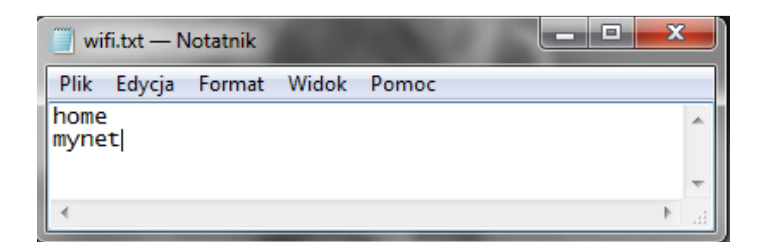

Необходимо убедиться в том, что изделие отключено от электросети. Затем необходимо подключить USB -накопитель к USB выходу, находящегося сбоку камина.

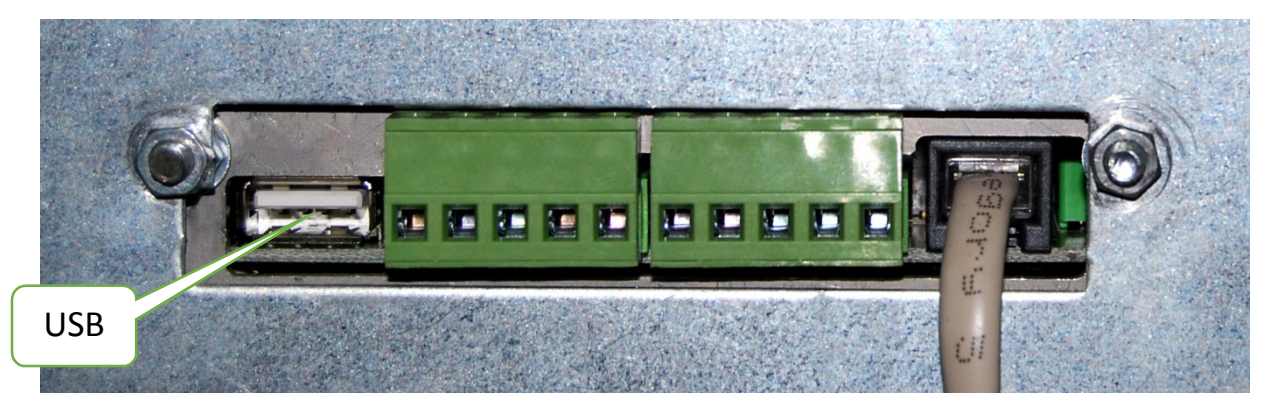

Подключите изделие к электросети и подождите минимум 5 минут. Можно отключить USB-

накопитель и запустить изделие, нажимая кнопку 🗸

Необходимо войти в МЕНЮ КЛИЕНТА, придерживая кнопку «+» в течение 8 секунд. Появится меню [см. стр. 10 Руководства для пользователя]. Пользуясь кнопкой «+» можно перейти к пункту 4 IP Изделия «Device IP» и подтвердить, нажимая кнопку «-».

Появится IP адрес изделия, необходимый для управления камином при помощи настроенного изделия. Правильный формат IP адреса: 192.168.XXX.XXX .

Возможно, что указанный IP адрес окажется неправильным. В таком случае необходимо следовать ниже указанной таблице.

| 0.0.0.1   | Отсутствие связи с модулем    | Обычная ситуация во время запуска изделия.   |  |  |
|-----------|-------------------------------|----------------------------------------------|--|--|
|           |                               | Если не исчезает после истечении нескольких  |  |  |
|           |                               | минут от включения камина, необходимо        |  |  |
|           |                               | повторно отформатировать USB-накопитель      |  |  |
| 0.0.0.2   | Отсутствие подключения к сети | Возобновить попытку настройки параметров     |  |  |
|           | (ошибочные данные / занят IP  | сети – повторить подключение USB-накопителя  |  |  |
|           | адрес / отсутствует покрытие) |                                              |  |  |
| 0.0.0.3   | Тестовой режим – тестовой     | Возобновить попытку настройки параметров     |  |  |
|           | джампер не был скачен         | сети – повторить подключение USB-накопителя. |  |  |
|           |                               | Обратиться в сервисную службу                |  |  |
| 127.0.0.1 | Отсутствие подключения к сети | Возобновить попытку настройки параметров     |  |  |
|           | (ошибочные данные / занят IP  | сети – повторить подключение USB-накопителя  |  |  |
|           | адрес / отсутствует покрытие) |                                              |  |  |

\*ВНИМАНИЕ! Возможно проверить причину не сохранения настройки изделия. Для этого необходимо прочитать файл «wifi.txt».

www.planikafires.com

i0778#01

| Network parameters changed | Успешное изменение всех параметров сети                   |  |  |  |  |
|----------------------------|-----------------------------------------------------------|--|--|--|--|
| Error 0x01                 | Ошибка интерфейса (необходимо обратиться в сервисную      |  |  |  |  |
|                            | службу)                                                   |  |  |  |  |
| Data changed successfully  | Изменение пароля сети либо успешное изменение названия    |  |  |  |  |
|                            | сети                                                      |  |  |  |  |
|                            | Неправильно введены данные в файле (необходимо опять      |  |  |  |  |
| Incorrect data format      | записать данные на USB-накопителе. Если это не сработало, |  |  |  |  |
|                            | необходимо отформатировать USB-накопитель или             |  |  |  |  |
|                            | воспользоваться другим)                                   |  |  |  |  |

Если указанный IP адрес правильный, необходимо его запомнить (записать).

Мобильное устройство необходимо соединить с настроенной сетью WIFI. Обслуживание камина при помощи веб-сайта было протестировано на ниже указанных веб-браузерах

Windows: Opera, Firefox, Chrome, IE min 11

Android: Firefox, Chrome, Opera Browser, Opera Classic, Safari

Apple - Safari, Chrome

В строку веб-адреса необходимо ввести записанный ІР адрес и загрузить веб-страницу.

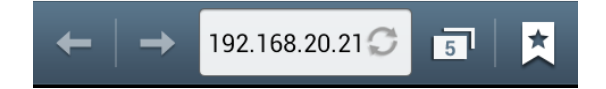

На изделии появится веб-страница:

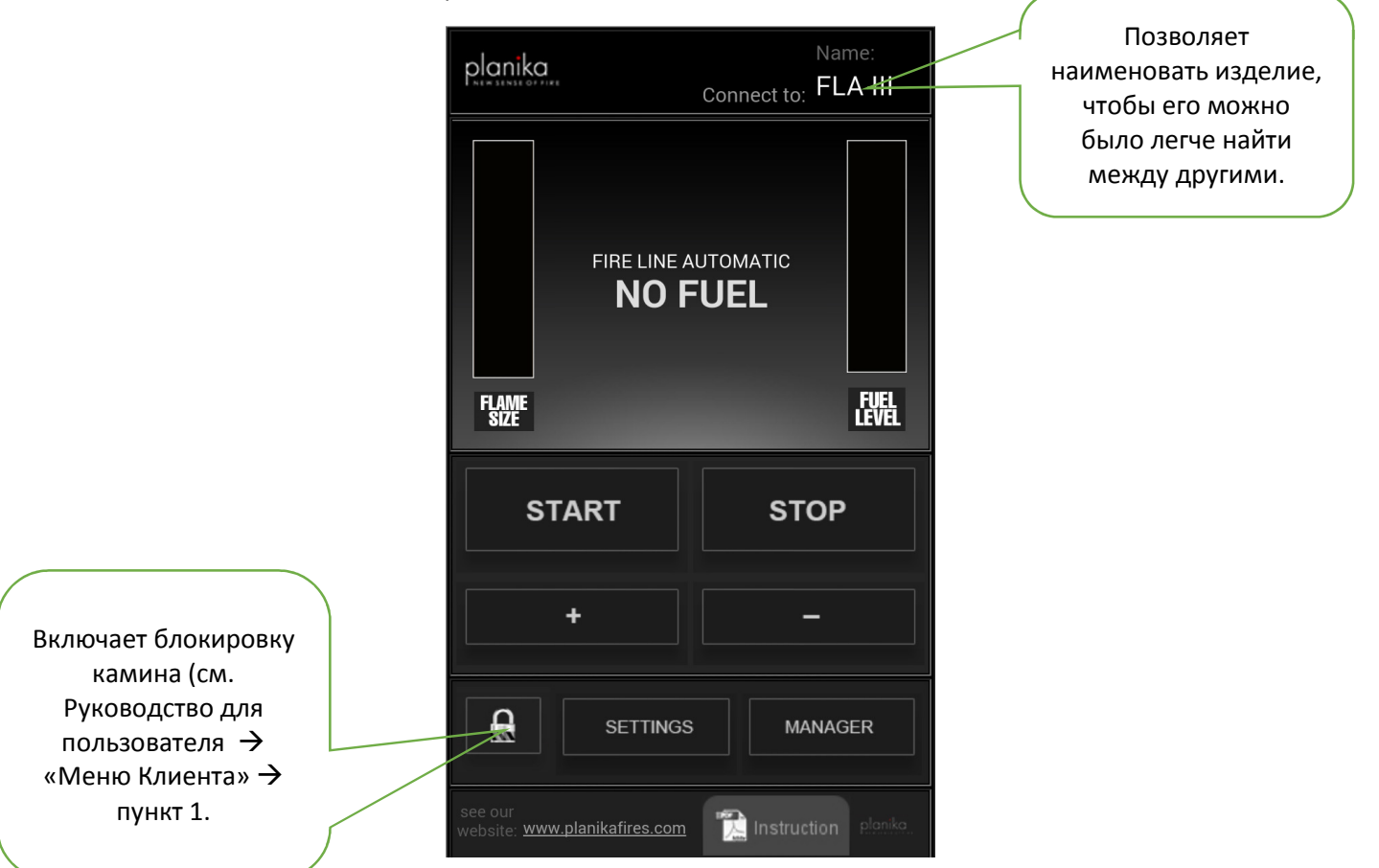

www.planikafires.com

С помощью функции SETTINGS можно определить:

- серийный номер изделия
- версию программы дисплея и контроллера
- общее время работы камина
- версию веб-сайта

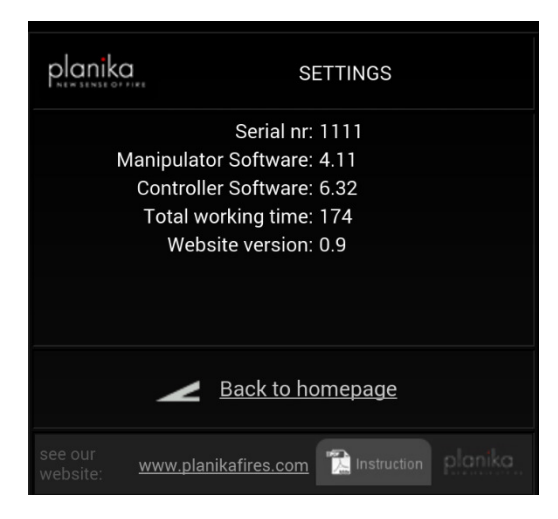

С помощью функции MANAGER можно удаленно управлять любым количеством настроенных биокаминов.

| planika                              | MANAGER                              |  |  |  |  |  |
|--------------------------------------|--------------------------------------|--|--|--|--|--|
| Connected devices                    |                                      |  |  |  |  |  |
| 1                                    | Name: FLA III<br>IP: 192.168.20.25   |  |  |  |  |  |
| 2                                    | Name: FLA 20.21<br>IP: 192.168.20.21 |  |  |  |  |  |
|                                      |                                      |  |  |  |  |  |
| <ul> <li>Back to homepage</li> </ul> |                                      |  |  |  |  |  |
| see our<br>website: <u>www.p</u>     | olanikafires.com                     |  |  |  |  |  |

Если сеть WIFI имеет доступ к Интернету, возможно зайти на сайт <u>www.planikafires.com</u> или <u>www.fireline.planikafires.com/fla</u>.

## ВНИМАНИЕ!

Чтобы управлять камином необходимо сначала правильно установить его следуя Инструкции по установке, а также изучить Руководство для пользователя. Только тогда разрешается на первый запуск камина после конфигурации.

# 2. ПОДКЛЮЧЕНИЕ К СИСТЕМЕ УМНОГО ДОМА

После установки программного обеспечения системы «Умного дома» можно:

- включить камин (когда на дисплее отображается сообщение READY)
- выключить камин (до появления сообщения COOLING THE DEVICE или READY)
- увеличить или уменьшить пламя во время работы камина

На панели управления «Умного дома» можно узнать актуальное состояние устройства:

- готов к работе (READY)
- рабочий режим (WORKING)
- отсутствие топлива (NO FUEL)
- режим ожидания на случай (WAITING, COOLING THE DEVICE)
- номер ошибки: ERROR XX

# Характеристика портов системы «Умного дома».

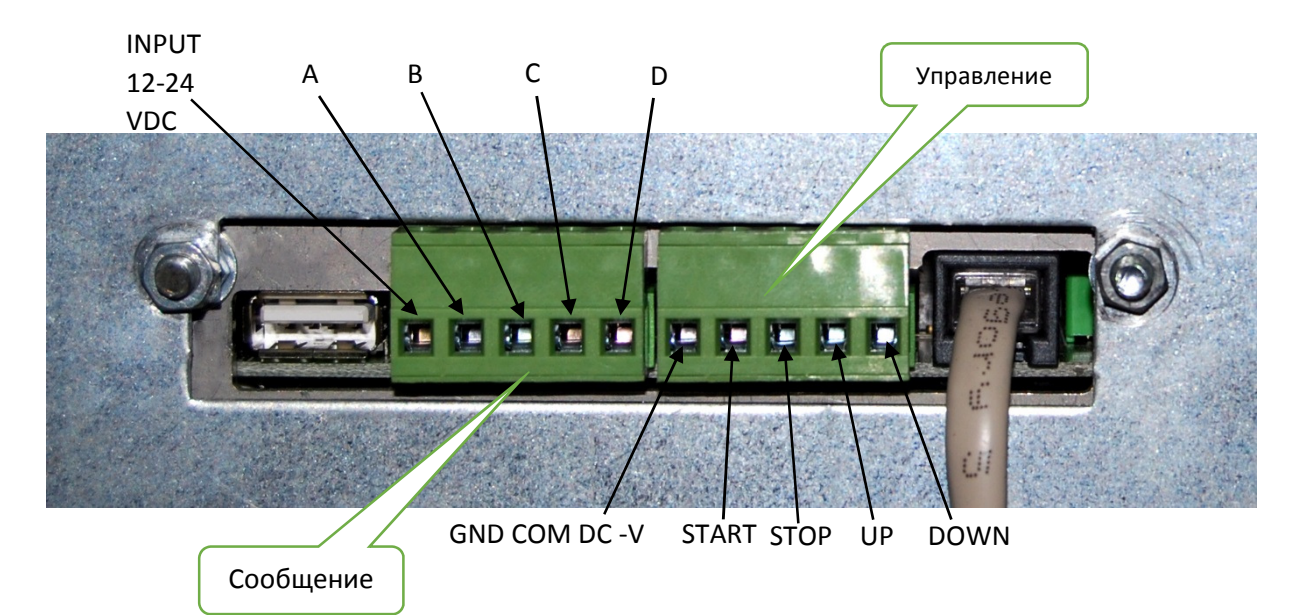

## Характеристика разъемов

**GND** – COM DC -V

**START** – 12 DC +V порт ввода, включающий камин, сигнал в виде толчка, продолжающегося от 100 мс до 1 с

**STOP** – 12 DC +V порт ввода, выключающий камин, сигнал в виде толчка продолжающегося от 100 мс до 1 с

**UP** – 12 DC +V порт ввода, повышающий пламя, сигнал в виде толчка продолжающегося от 100 мс до 1 с

**DOWN** – 12 DC +V порт ввода, уменьшающий пламя, сигнал в виде толчка продолжающегося от 100 мс до 1 с

www.planikafires.com

i0778#01

- А READY порт вывода, сообщающий о готовности изделия
- В WORKING порт вывода, сообщающий о работе изделия
- С FUEL выход, сообщающий об отсутствии топлива
- D ERROR порт вывода, сообщающий об ошибке или другом случае
- А+В порт вывода

Все порты приспособлены к работе с электрическим напряжением от 12 В до 24 В. Применение электрического напряжения выше указанного, требует его понижения до требуемой величины.

Возможно управление несколькими каминами одновременно. Ради этой цели необходимо разделить сигнал управления на несколько каминов.

## Схема

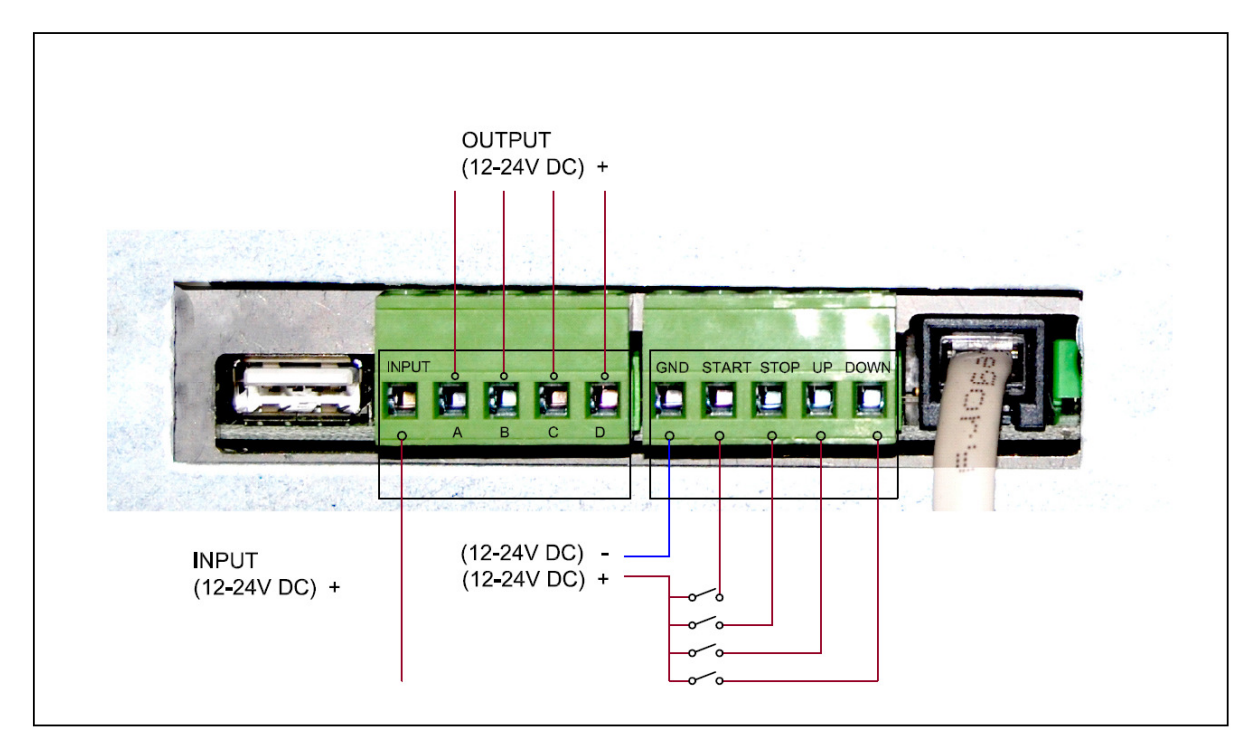

## Характеристика:

Input – порт ввода электрического напряжения от 12 В до 24 В переменного тока.

OUTPUT – порт вывода электрического напряжения от 12 В до 24 В переменного тока в зависимости от того, в каком состоянии находится камин.

Таблица сигналов, которые могут возникнуть в зависимости от состояния устройства:

1 – обозначает порт, в котором есть сигнал

0 – в порту нет сигнала

| A B C D |
|---------|
|---------|

www.planikafires.com

i0778#01 30.04.2014

| READY        | 1 | 0 | 0 | 0 |
|--------------|---|---|---|---|
| WORKING      | 0 | 1 | 0 | 0 |
| FUEL         | 0 | 0 | 1 | 0 |
| ERROR        | 0 | 0 | 0 | 1 |
| WAIT/COOLING | 1 | 1 | 0 | 0 |

# Функционирование

После подключения камина согласно указанной выше схеме управление камином произойдет посредством передачи на соединение одиночных коротких электрических импульсов (продолжающихся од 100 мс до 1 с).

Одиночный импульс направленный к входу START вызовет включение камина (камин должен

быть заранее включен мануально в режим ожидания 💛

Одиночный импульс, направленный к входу STOP приведет к выключению камина до режима ожидания.

Одиночный импульс, направленный к входу UP приведет к повышению пламени на один уровень.

Одиночный импульс, направленный к входу DOWN приведет к уменьшению пламени на один уровень.

Разъем READY сообщает о режиме готовности камина к работе.

Разъем WORKING сообщает о работе камин. Исчезновение сигнала обозначает выключение камина пользователем или исчерпанием топлива.

Разъем FUEL сообщает об исчерапнии топлива.

Разъем ERROR сообщает об ошибке в работе изделия (для идентификации ошибки необходимо посмотреть на дисплей изделия).

Разъем READY + WORKING сообщает о том, что камин разжигается или охлаждается. Исчезновение сигнала обозначает переход в режим READY или другой режим, отображенный на дисплее.